## COM RECUPERAR RESSENYES DE LLIBRES DIALNET

- Entreu en: <u>https://dialnet.unirioja.es/documentos</u>
- Realitzareu una Cerca de documents [no confundir amb revistes, tesis...]

| Dialnet fue cerca Revistes Iesis Congresos Autors Registreu-vos                                                                                                    |
|----------------------------------------------------------------------------------------------------|
| Cerca documents                                                                                                    |
| <ul> <li>Introduïu entre cometes ["] el títol del llibre del que voleu assabentar-se si té ressenyes o no.</li> <li>Cliqueu en el botó roig de <i>Cercar</i>.</li> </ul> |
| Dialnet plus cerca Revistes Iesis Congresos Autors Registreu-vos                                                                                                    |
| Cerca documents                                                                                                    |
| "Equidad, derecho y justicia" X  Cercar                                                                                                    |

- Els resultats es mostren d'aquesta manera:
  - Primer veureu el registre del llibre que heu posat entre cometes,
  - Seguidament la llegenda:

## Ha sido reseñado en:

- A continuació apareixerà el registre del document on ha estat ressenyat el llibre.

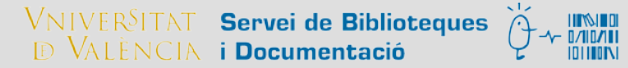

| Cerca documents        |                                                                                                    |  |
|------------------------|----------------------------------------------------------------------------------------------------|--|
| "Equidad, derecho y ju | sticia"   Cercar                                                                                                    |  |
| ▼ Filtros              | 2 documents trobats                                                                                                    |  |
| Tipo de documento      | Image: Constraint of the second second se |  |
| Artículo de revista    | (1) Equidad, derecho y justicia<br>(1) María José Falcón y Tella                                                                                                    |  |
| Textos completos       | Centro de Estudios Ramon Areces, 2005. ISBN 84-8004-709-7                                                                                                    |  |
| No                     | (2) Equidad, Derecho y Justicia<br>José María Carabante Muntada                                                                                                    |  |
| Materias               | Revista de estudios políticos, ISSN 0048-7694, Nº 133, 2006, pág. 267-268                                                                                                    |  |
| Ciències jurídiques    |                                                                                                    |  |

Si té més d'una ressenya es mostrarà així.

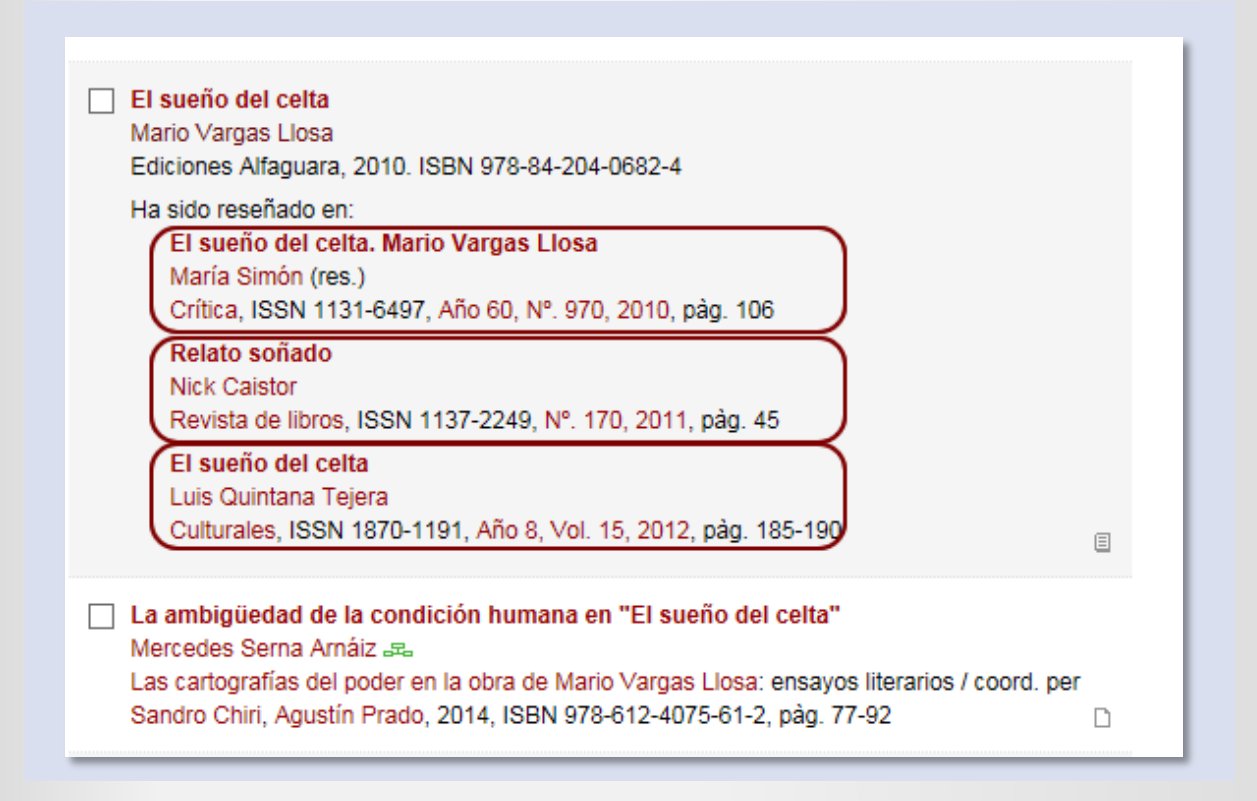

Si necessita corregir el seu perfil d'autor o la seua producció en Dialnet, pot contactar la Secció de Suport a la Investigació de la seua biblioteca.

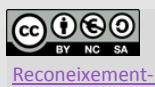

Universitat de València. Servei de Biblioteques i Documentació (SBD) Reconeixement-NoComercial-CompartirIgual 4.0 Internacional (CC BY-NC-SA 4.0)